## How to Register Children with Gunstock

| USE THE<br>LINK!            | The link your coordinator provided<br>allows you to purchase Outreach<br>Products under your local group.                                                                                                    | <u>ATTENTION:</u><br>Your Products will be refunded if your child's<br>registration is not approved by your local<br>Coordinator                                                                                                    |
|-----------------------------|----------------------------------------------------------------------------------------------------|----------------------------------------------------------------------------------------------------|
| STOP!                       | DO NOT LOG IN AS Y                                                                                                    | our Child STOP!                                                                                                    |
| Sign In<br>With<br>Username | If you already have an account,<br>sign in using your USERNAME.<br>If you have forgotten your<br>USERNAME or PASSWORD, please<br>use the tools for retrieving them<br>located at the bottom right of the<br>Returning Customer Box.<br>If you do not have an existing<br>account, please skip down to<br><b>Register As New Customer</b> to<br>follow the instructions on how<br>create a new account. | NEW CUSTOMER         By creating an account on our website you will be able to shop faster, be up to date on an order status, and keep track of the orders you have previously made.         Previously made.         Remember me?         Forgot username?         Forgot password?         LOG IN |

| SIGN IN OR<br>REGISTER<br>USING<br>RFID CODE | If you have an RFID Card, use it to<br>sign in or create your account.<br>Scroll to the bottom of the Sign in<br>Page. Click on RFID Code.<br>Simply type in your RFID Code and<br>click on the Search button.<br>Make sure all Fields are complete<br>under "YOUR PERSONAL DETAILS"<br>located just below the RFID Code<br>box.                                                                                                    | <text></text>                                                                                                    |
|----------------------------------------------|----------------------------------------------------------------------------------------------------|----------------------------------------------------------------------------------------------------|
| REGISTER<br>As New<br>Customer               | To create an account, click on the<br>New Customer Box on the left side<br>of the Sign In page.<br>Complete all the fields under<br>"YOUR PERSONAL DETAILS".<br>*Every child MUST be linked to a<br>parent/guardian account, <u>so you</u><br><u>must create your own account.</u><br>Do NOT use your child's<br>information to create a new<br>account! If your child does not<br>have an account, it will<br>automatically be created when you<br>begin the purchase process for the<br>Outreach Products. | REGISTER         RITID CODE         HAVE AN HIT CLEAP YOUR DID CODE (IT RECENS WITH COM RE SAY) & PRESS THE SLARCH HOM.         *********************************** |

| VIEW<br>GROUP<br>PRODUCTS | On the next screen, click the<br>"VIEW GROUP PRODUCTS" Button.<br>Please be patient after clicking this<br>button, as the next screen can take<br>some time to load.                                                                                                    | <b>GROUP REGISTER</b><br>Your request to join was successfully completed.<br><b>VIEW GROUP PRODUCTS</b>                                                                                                    |
|---------------------------|----------------------------------------------------------------------------------------------------|----------------------------------------------------------------------------------------------------|
| SELECT Å<br>PASS          | <ul> <li>Each Outreach participant can choose between a Midweek pass or an unrestricted Prime pass. Click on the pass of your choice.</li> <li>On the pass page, click on your child's name in the "PARTY MEMBER" drop-down.</li> <li>If your child's name is not on the list, click "Add New Party Member" (see instructions below on how to Add A New Party Member).</li> <li>*Please be sure to click on your group name in the "OUTREACH GROUP SELECTION REQUIRED" drop-down.</li> <li>Complete All fields on the Pass Product Page.</li> <li>Remember: your child's Outreach pass can be used all season long!</li> </ul> | Image: Provide the initial of the initial of the initia |

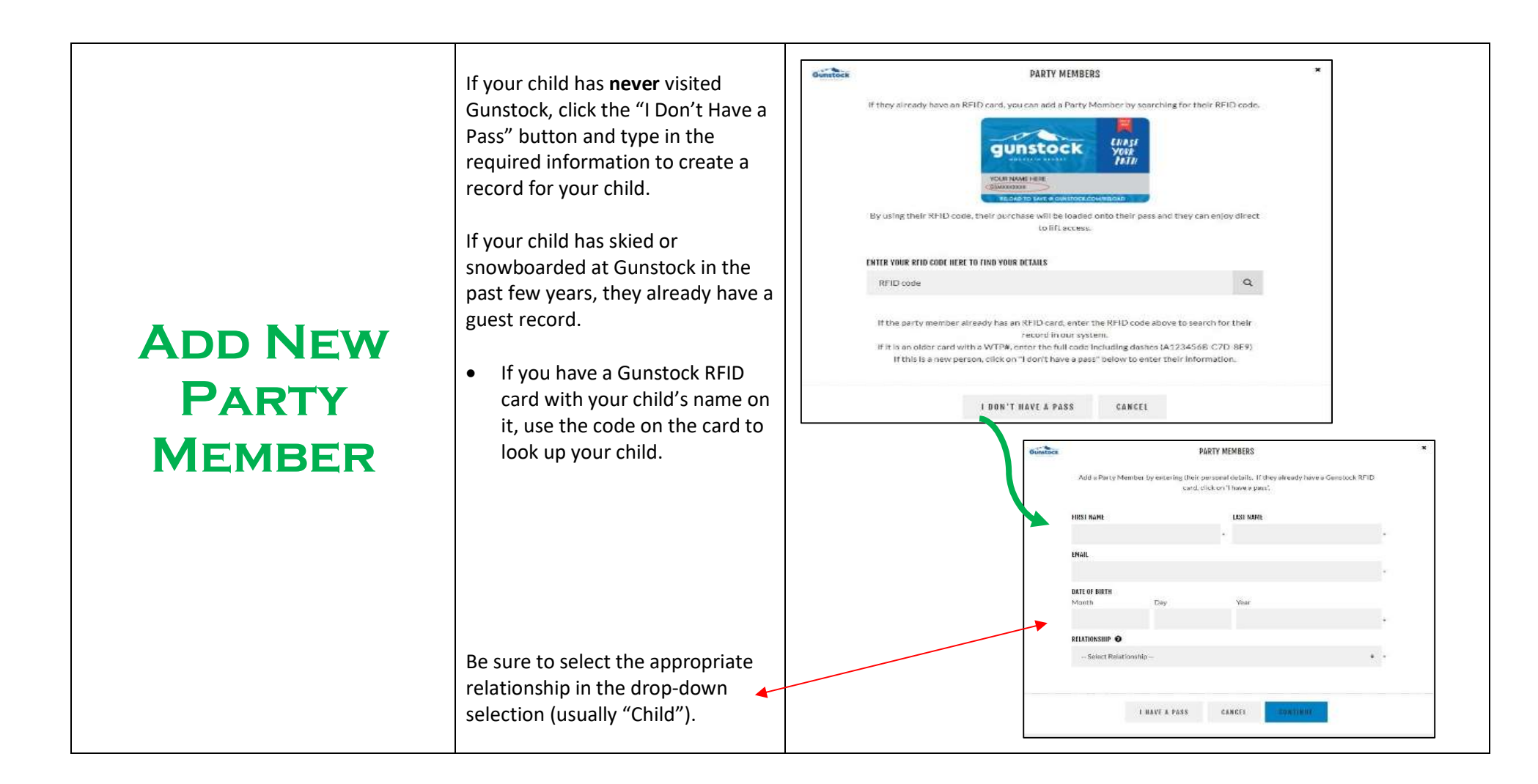

| <b>ÅDD</b><br><b>LESSON</b> | You must <u>Choose One</u> even<br>if your child is NOT signing<br>up for lessons.<br>*If your child will not be 8<br>years old by 12/31/22, you<br>must choose <u>No Lesson</u> .<br>Please refer to the Ski &<br>Ride Ability Chart included<br>in the Outreach Program<br>Student & Family Guide for<br>help making a selection. | LESSON SELECTION REQUIRED (AGES 8+) *<br>NO LESSON SKI - 1ST TIMER SKI - BEGINNER<br>SKI - INTERMEDIATE SKI - ADVANCED<br>SNOWBOARD - 1ST TIMER SNOWBOARD - BEGINNER<br>SNOWBOARD - INTERMEDIATE SNOWBOARD - ADVANCED |
|-----------------------------|----------------------------------------------------------------------------------------------------|----------------------------------------------------------------------------------------------------|
|                             | You will not be able to<br>checkout without making a<br>selection under lessons and<br>rentals.                                                                                                    | ADD TO CART FAILED DUE TO FOLLOWING WARNINGS ×<br>Lesson Selection Required (Ages 8+)<br>Rental Selection Required                                                                                                    |

| Add<br>Rental                     | You must <u>Choose One</u> even<br>if your child is NOT signing<br>up for rentals.<br>Complete all rental<br>information fields if your<br>child needs rentals.                                                                                                    | RINTAL SELECTION REQUIRED *   NO RENTAL   SKI RENTAL PACKAGE   SNOWBOARD RENTAL PACKAGE   SKIER OR SNOWBOARDER   Please make your selection   Please make your selection   *   ABILITY   Please make your selection   *   HEIGHT   Please make your selection   *   HEIGHT   Please make your selection   *   HEIGHT   Please make your selection   *                                                                                                    |
|-----------------------------------|----------------------------------------------------------------------------------------------------|----------------------------------------------------------------------------------------------------|
| CHECK OUT<br>&<br>SIGN<br>WAIVERS | <ul> <li>Once you completed the Outreach<br/>Product selections for each child,<br/>click the "CHECKOUT" button.</li> <li>The system will then ask you to<br/>confirm your billing address.</li> <li>The next step is Waivers. You will<br/>not be able to check out until you<br/>have signed the Outreach Waiver.</li> <li>Click Read and Sign.</li> <li>You must type your name here<br/>and type<br/>"I agree" here</li> <li>Then click Confirm and complete<br/>checkout.</li> </ul> | CARL ADDRESS     WAIVERS     WAIVERS     WAIVERS     WAIVERS     WAIVERS     WAIVERS     Waivers when order is   Confirmed   Participants     READ AND SIGN     PARTICIPANT:     SIGNE:     PARTICIPANT:     NET     PARTICIPANT:     SIGNE:     PARTICIPANT:     PARTICIPANT: |